## คู่มือการใช้งาน Wireless NU มหาวิทยาลัยนเรศวร สำหรับ iPhone

- 12:09 🖌 89 % 🚍 วันพธ Calendar Photos Messages Camera 23° Weather Newsstand Utilities iTunes **Voice Memos** App Store Settings Clock 2  $\mathbf{O}$ Social Jailbreaker 2 Mail 0 Α Safari Phone Contacts AppShopper
- 1. หน้าจอหลักเลือกที่ไอคอน Settings

## 2. เลือกไปที่เมนู General

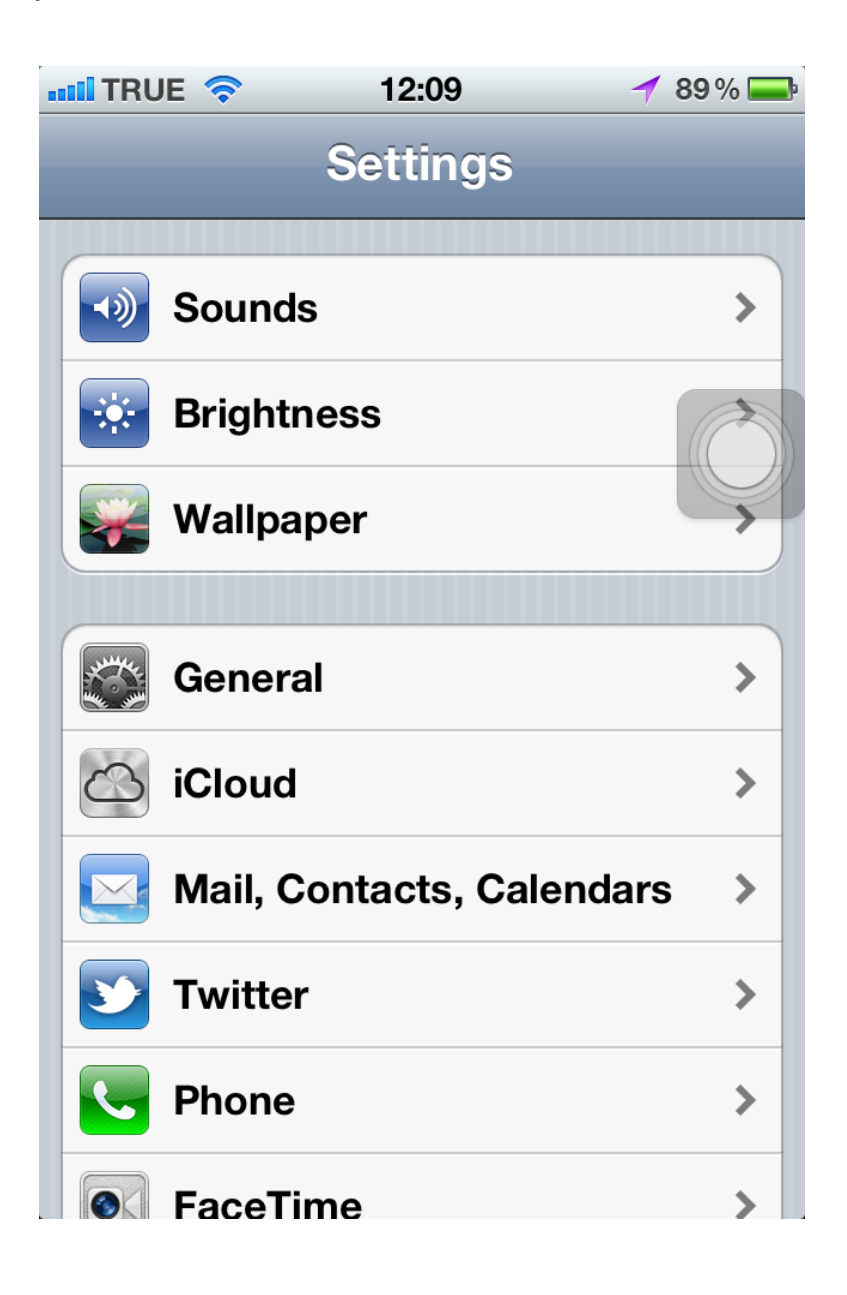

3. เลือกไปที่เมนู Network

| 📶 TRUE 奈    | 12:09   | 🚽 89 % 🚍    |
|-------------|---------|-------------|
| Settings    | Genera  | I           |
| About       |         | >           |
| Software U  | Ipdate  |             |
| Usage       |         |             |
|             |         |             |
| Network     |         | >           |
| Bluetooth   |         | Off >       |
| iTunes Wi-  | Fi Sync | >           |
|             |         |             |
| Spotlight S | earch   | >           |
|             |         |             |
| Auto-Lock   |         | 2 Minutes > |

## 4. เลือกไปที่เมนู Wi-Fi

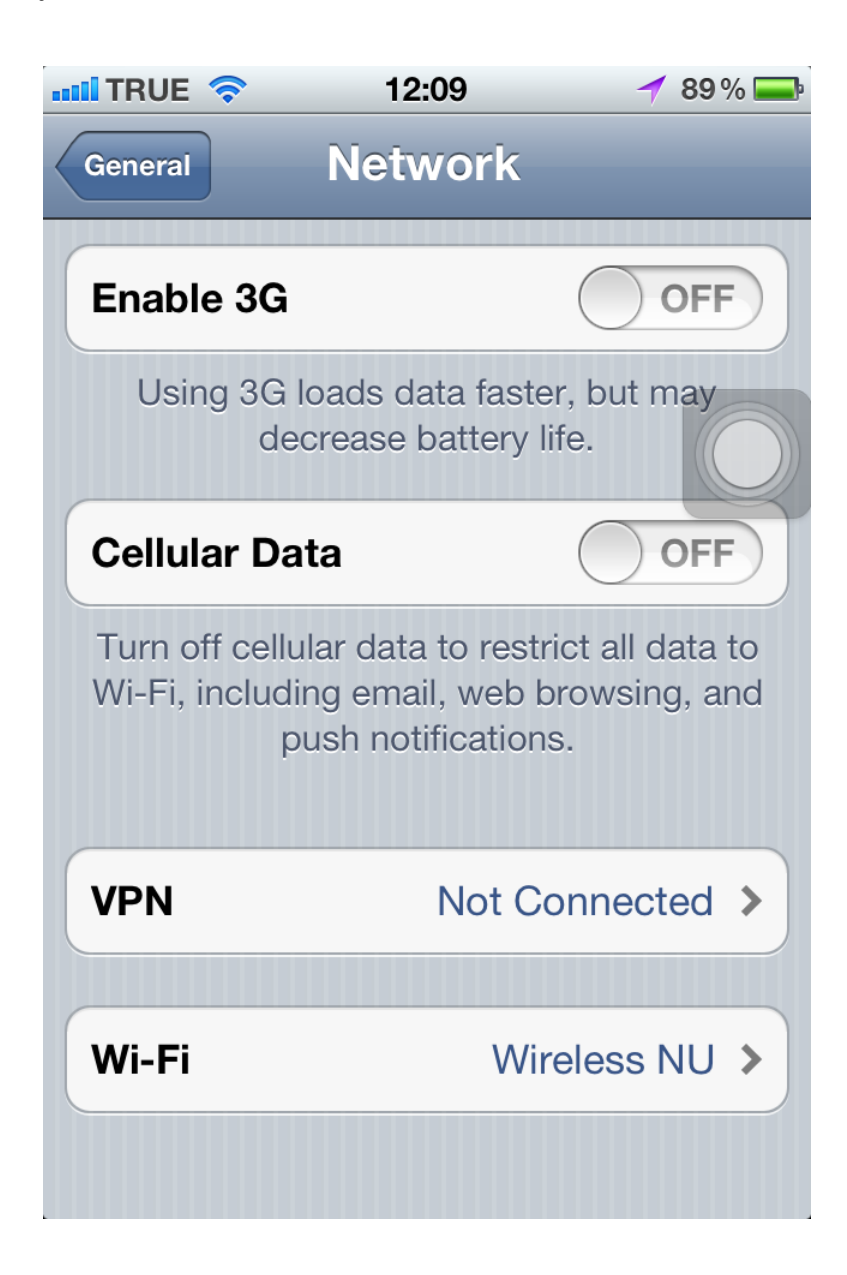

5. ตรวจสอบการเปิดใช้งาน Wi-Fi เป็น ON และดู SSID ที่อยู่ในพื้นที่ให้บริการ Choose a Network...

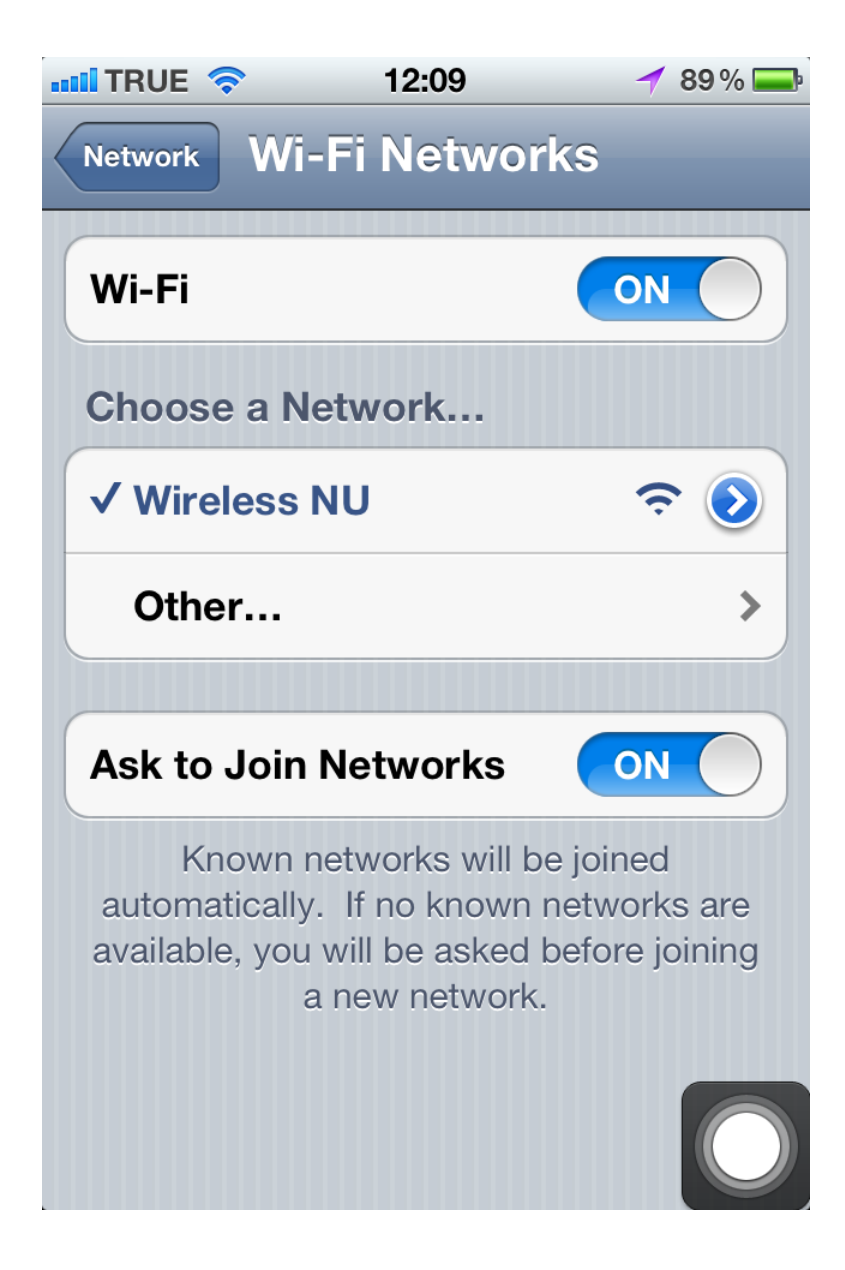

- 6. ตรวจสอบ IP Address ที่เครื่องหมายมากกว่าของ Wireless NU
- 7. จะแสดง IP Address ที่ได้รับ

| 📶 TRUE 🛜                   | 12:10                      | 🥣 89 % 🚍     |  |
|----------------------------|----------------------------|--------------|--|
| Wi-Fi Networks Wireless NU |                            |              |  |
| DHCP                       | BootP                      | Static       |  |
| IP Address                 | 10.47.51.128               |              |  |
| Subnet Mask 255.255.255.0  |                            | 55.255.255.0 |  |
| Router                     | 1                          | 0.47.51.254  |  |
| DNS                        | 192.168.5.40, 192.168.5.46 |              |  |
| Search Domains             |                            | nu.local     |  |
| Client ID                  |                            |              |  |
|                            |                            |              |  |
| Renew Lease                |                            |              |  |

8. กลับไปที่หน้าจอหลักเลือกไอคอน Safari

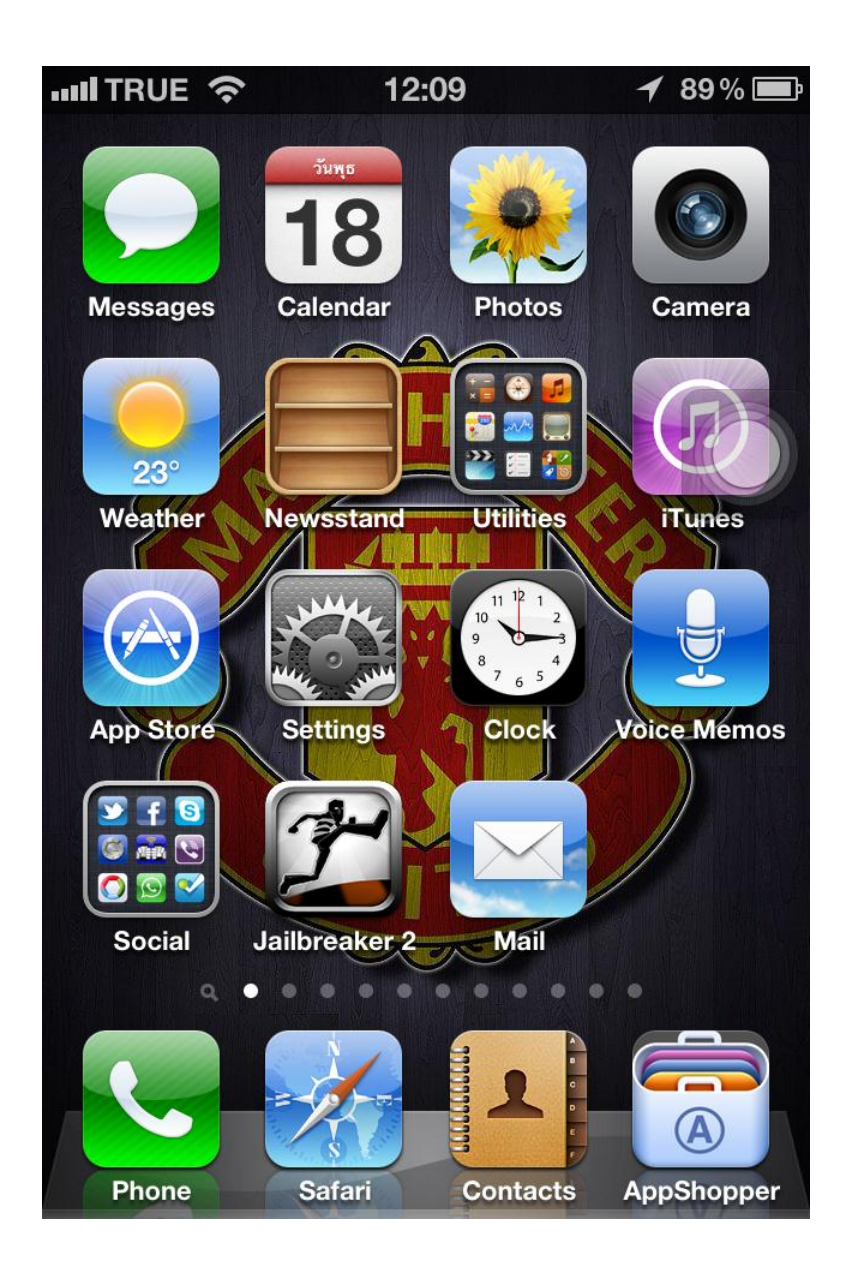

- 9. พิมพ์ชื่อเว็บไซต์ที่ต้องการในช่อง Address bar
- 10. จะแสดงหน้าจอ log on ในระบบ Wireless NU กรอกข้อมูล Username และ Password

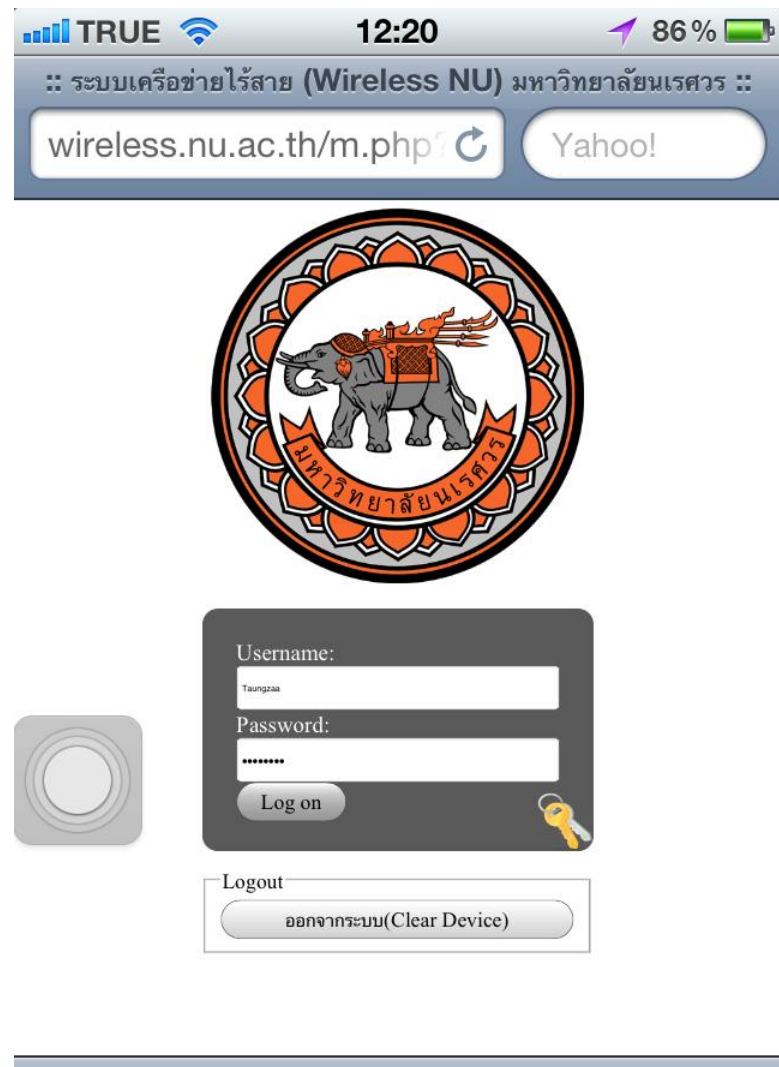

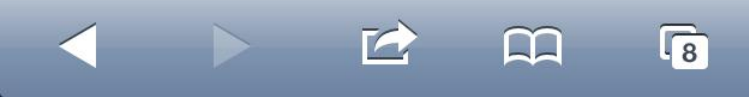

11. แสดงข้อมูลการ log on สำเร็จและเปิดหน้าเว็บไซต์ที่ต้องการ

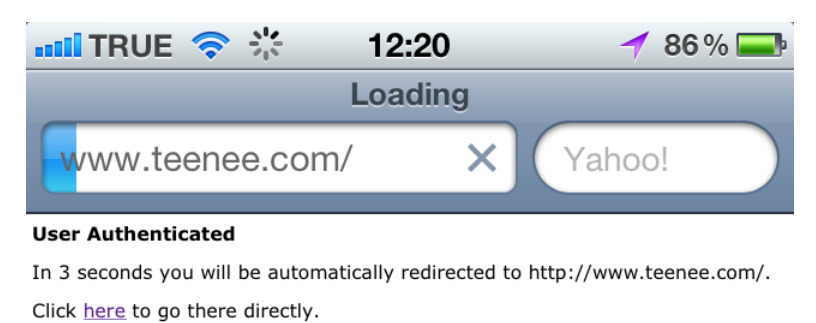

Press control-d to bookmark this page.

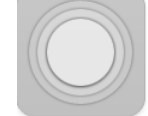

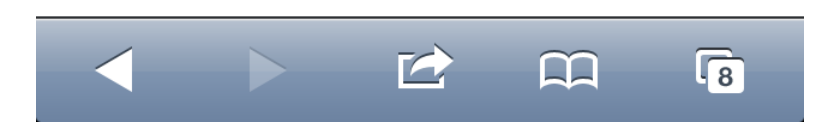

12. ในการ log out ออกจากระบบ Wireless NU เมื่อไม่ได้เชื่อมต่อการใช้งาน 15 นาทีจะหลุดหรือสามารถ log out ได้ที่ <u>http://wireless.nu.ac.th</u> แล้วกดปุ่ม **ออกจากระบบ (Clear Device)**